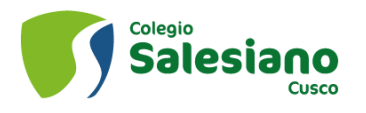

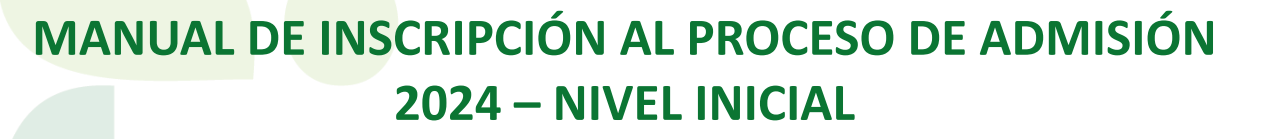

AÑO DE LA UNIDAD, La paz

Y EL DESARROLLO

AÑO MISIONERO

DE LOS

LAICOS

1. Ingresar al link

• https://salesianocusco.sieweb.com.pe/admision/#/inscripcion

## 2. Aceptar los términos y condiciones

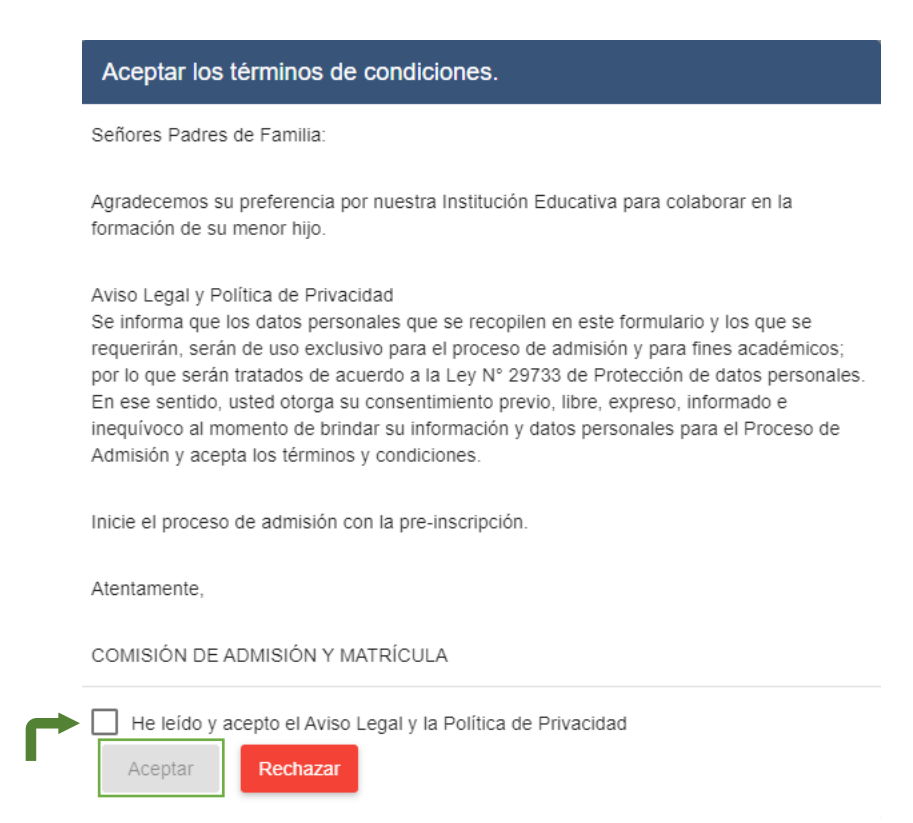

## 3. Ingresar los datos que se solicitan:

| Səl | Colegio Salesiano Cusco |                       | 🏴 idioma         |
|-----|-------------------------|-----------------------|------------------|
|     | Pre-inscripción         |                       | 🔒 (inscribirme   |
|     | Responsable Interesado  |                       |                  |
|     | Papá, Mamá o Apoderado  |                       |                  |
|     | Documento*<br>DNI       | Número de Documento * | Solo un Apellido |
|     | Apellido paterno        | Apellido materno      | Nombres          |
|     | Correo *                |                       |                  |
|     | Parentesco*             | Teléfono fijo         | Celular*         |
|     | Parentesco*             | Teléfono fijo         | Celular *        |

Página 1 de 3

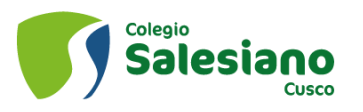

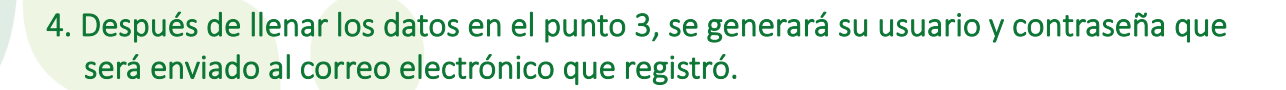

AÑO DE LA UNIDAD,

**Y**EL DESARROLLO

LA PAZ

AÑO MISIONERO

DE LOS LAICOS

El usuario y contraseña enviadas a su correo servirá para ingresar al siguiente link: https://salesianocusco.sieweb.com.pe/admision/#/login

|    | (S) : | sıeweb |                                                                        |          |
|----|-------|--------|------------------------------------------------------------------------|----------|
| Sa |       |        | Usuario *<br>Contraseña *<br>Ingresar<br>¿ Ha olvidado su contraseña ? | Idioma 🏲 |

5. En esta sección, deberán llenar las fichas de papá, mamá, o apoderado (si fuese el caso) y de los postulantes. Así mismo, cargar las fotografías solicitadas de cada uno de los integrantes antes mencionados

Importante: La foto deberá ser en formato JPG o PNG con un peso no mayor a 2MB.

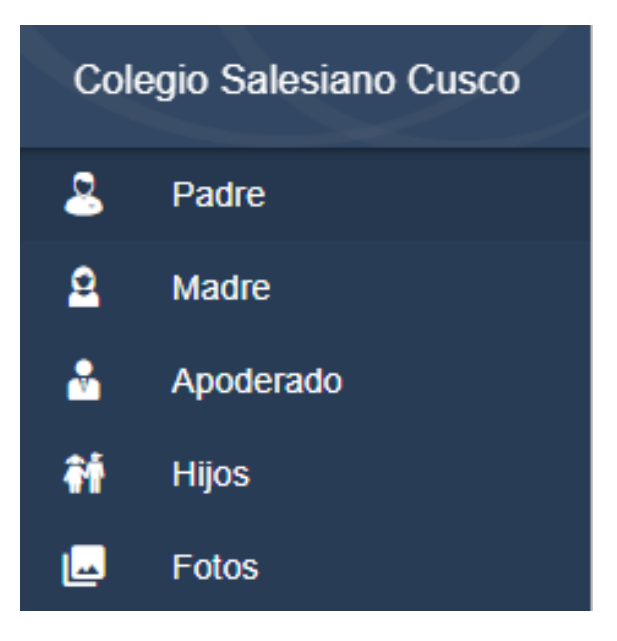

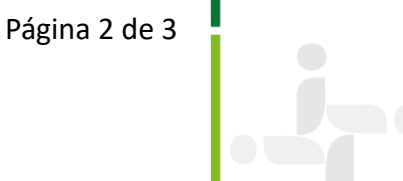

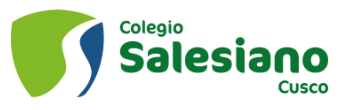

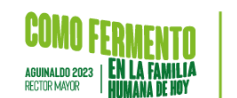

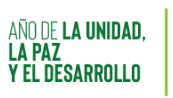

AÑO MISIONERO **De los Laicos** 

## 6. Cargar los documentos requeridos

| Col <u>e</u> | gio Salesiano Cus <u>co</u> | Estados de documentos:                | Pendiente | Presentado | No confo   |
|--------------|-----------------------------|---------------------------------------|-----------|------------|------------|
|              | <b>3</b>                    | (*) documento obligatorio             |           |            |            |
| 2            | Padre                       | Interesado                            |           |            | _          |
| 2            | Madre                       | · · · · · · · · · · · · · · · · · · · |           |            | -          |
| 2            | Apoderado                   |                                       |           | Presentar  | Expediente |
| <b>1</b>     | Hiios                       | Interesado                            |           |            |            |
|              | Fotos                       | Postulante                            |           | Accion     | es         |
| -<br>1       | Documentos                  | Ficha de Datos                        |           | <u>+</u> - | Θ          |
| _            |                             | Partida de Nacimiento                 |           |            |            |
|              | Eventos                     | 🥏 Partida de Nacimiento (*)           |           | <u>±</u>   |            |
|              |                             | 📀 DNI del Alumno (*)                  |           | ±          |            |
|              |                             | 📀 DNI Mamá (*)                        |           | <u>±</u>   |            |
|              |                             | 🕑 DNI Papá (*)                        |           | <u>±</u>   |            |
|              |                             | 📀 Croquis de vivienda (*)             |           | <u>±</u>   |            |
|              |                             | 📀 Reporte de INFOCORP (Mamá) (*)      |           | <u>±</u>   |            |
|              |                             | 📀 Reporte de INFOCORP (Papá) (*)      |           | <u>±</u>   |            |
|              |                             | Cuestionario De Psicopedagogía        |           |            |            |
|              |                             | 📀 Cuestionario De Psicopedagogía (*   | )         | 1          |            |

## 7. Responder a la encuesta de psicopedagogía

| (*) documento obligatorio                     |                      |
|-----------------------------------------------|----------------------|
| Interesado                                    | -                    |
|                                               | Presentar Expediente |
| Interesado                                    |                      |
| Postulante                                    | Acciones             |
| Ficha de Datos                                | <u>+</u> 0           |
| Partida de Nacimiento                         |                      |
| Partida de Nacimiento (*)  DNI del Alumno (*) | <u>±</u>             |
| DNI dei Alumno (*) DNI Mamá (*)               | ±                    |
| DNI Papá (*)                                  | ±<br>+               |
| Croquis de vivienda (*)                       |                      |
| Reporte de INFOCORP (Mamá) (*)                | <u>t</u>             |
| Reporte de INFOCORP (Papá) (*)                | ±                    |
| Familia                                       | Acciones             |
| Cuestionario De Psicopedagogia                |                      |
| Cuestionario De Psicopedagogía (*)            | 1                    |

8. Luego dar clic en presentar expediente y esperar a la comunicación del colegio que se realizara mediante el correo que registro.

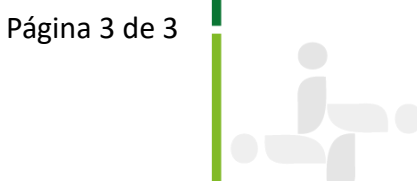